## ••• verifone

https://verifone.cloud/docs/in-person-payments/global-payment-application-gpa/gpa-intercard-userguide/payment-functions-4 Updated: 25-Oct-2023

## Void

The void function is used to cancel a previous transaction within the current batch. This transaction is identified by entering the invoice number shown on the receipt during the void process.

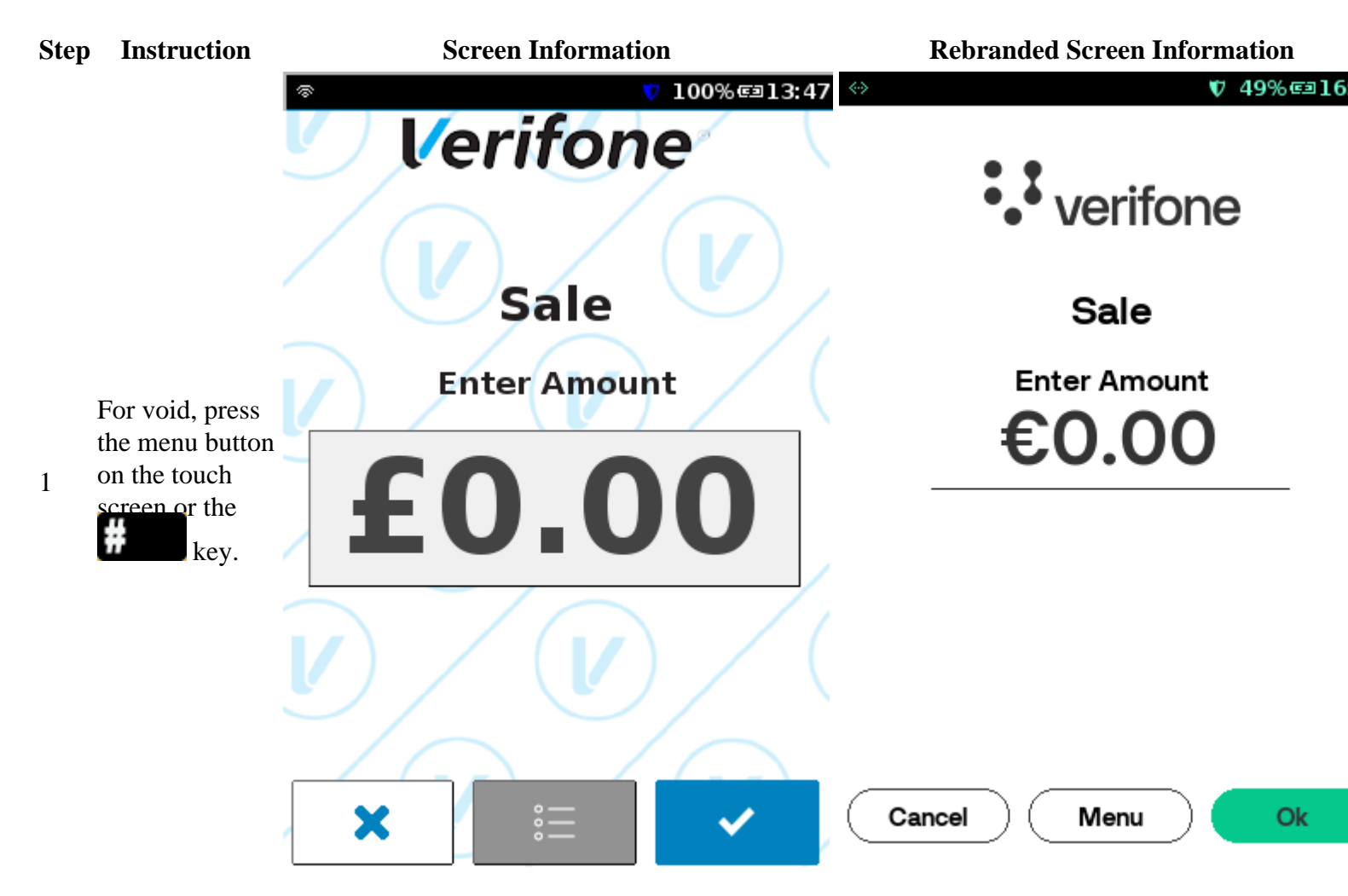

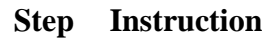

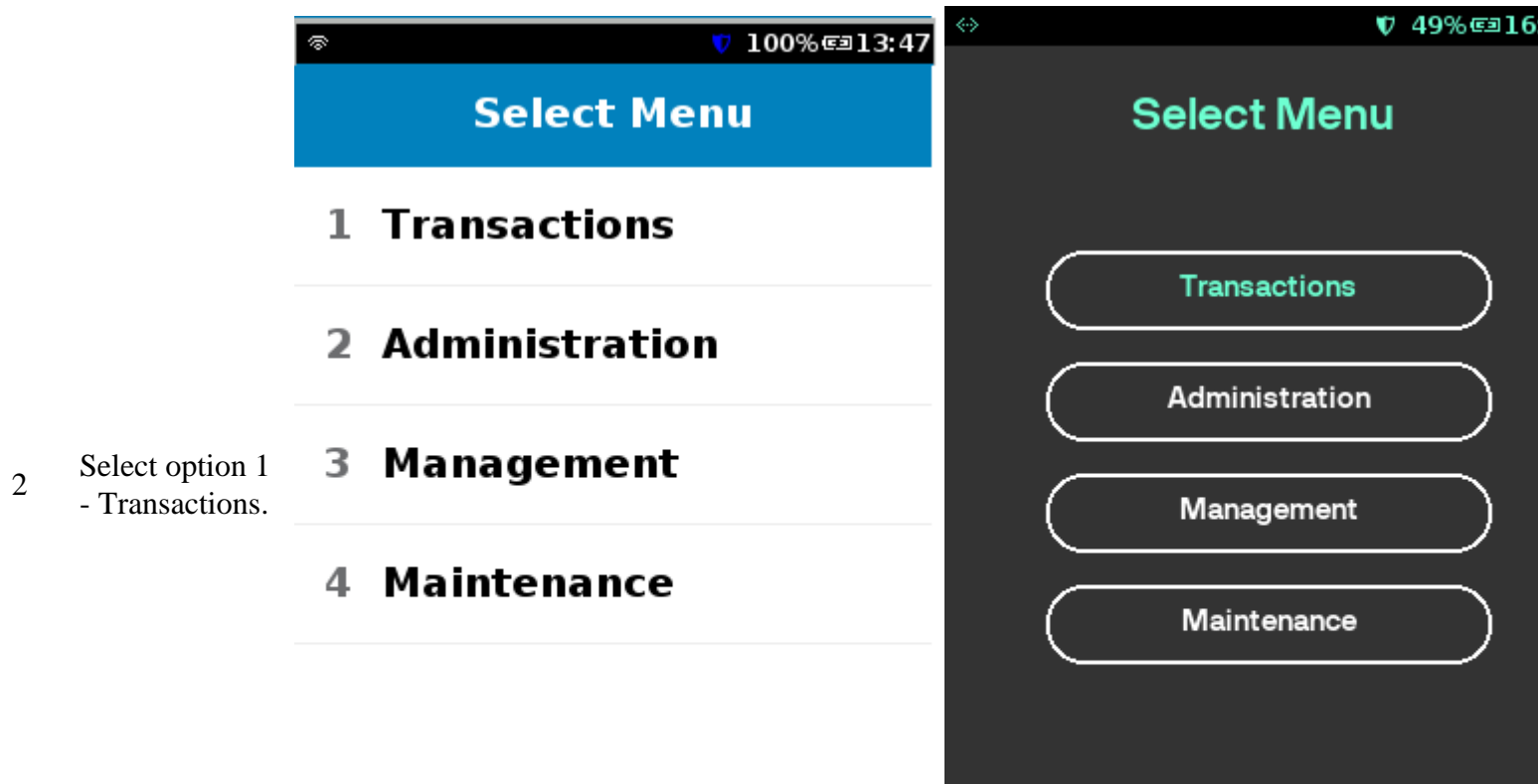

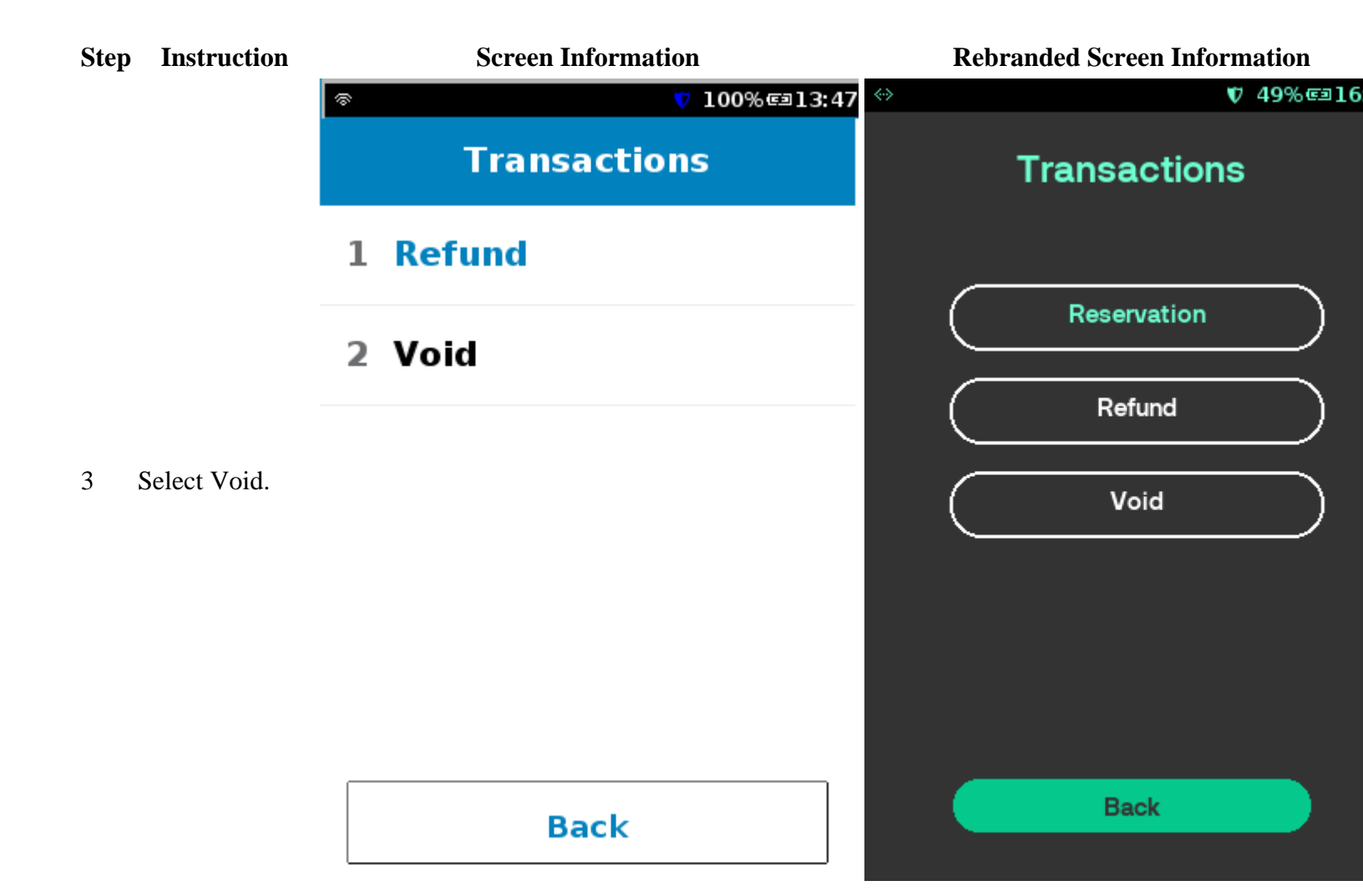

## **Screen Information**

**Rebranded Screen Information** 

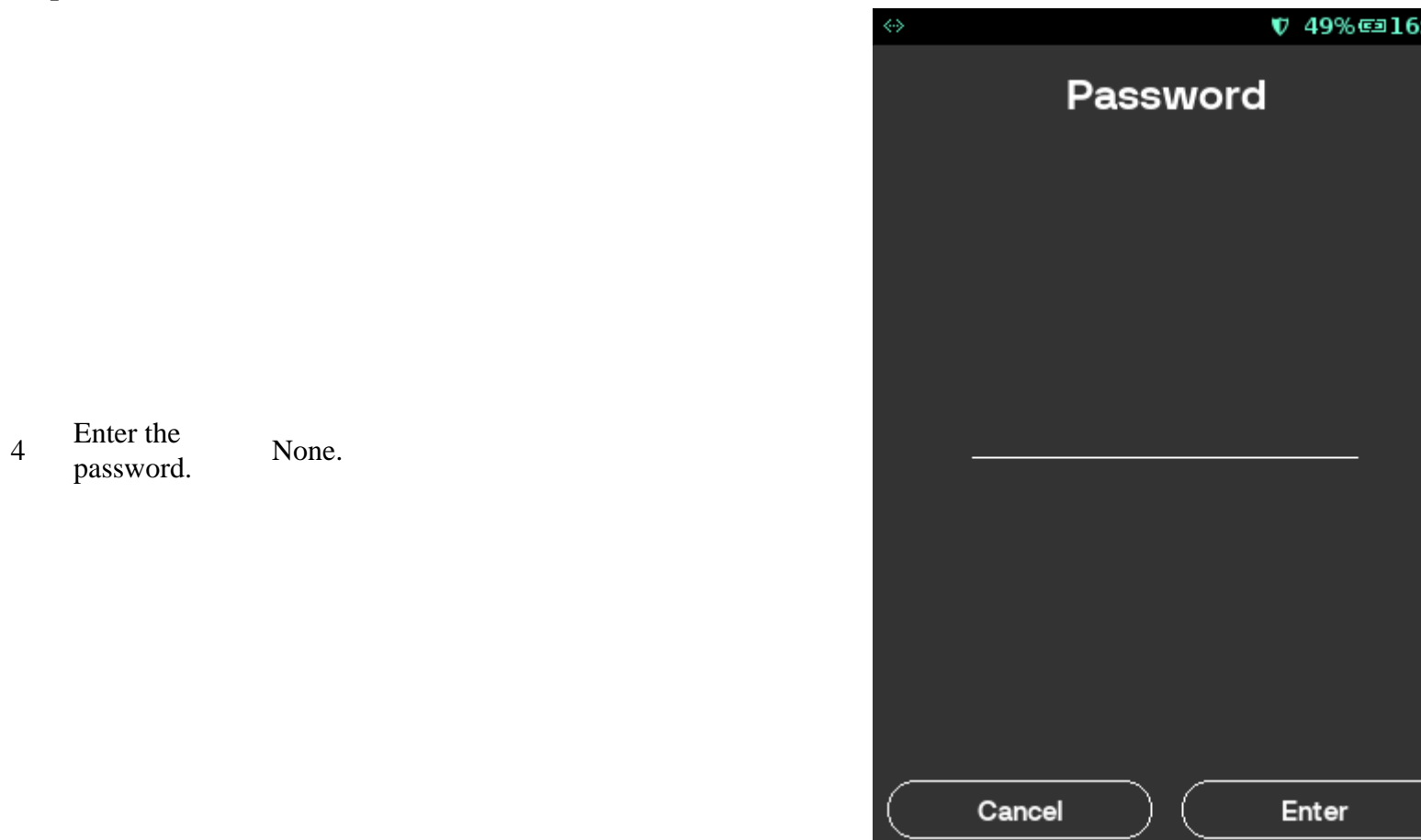

## Step **Screen Information Rebranded Screen Information** Instruction ♥ 49% 💷 16 100%@13:47 \$ Void Menu The terminal is ready to start a transaction. Select one of Invoice Number **1** Invoice Number two options, if the Last transaction is Last Transaction 2 Last Transaction selected. the terminal will 5 void the last transaction recorded in the batch, proceed to step 5. If Invoice Number is selected proceed to the next step.

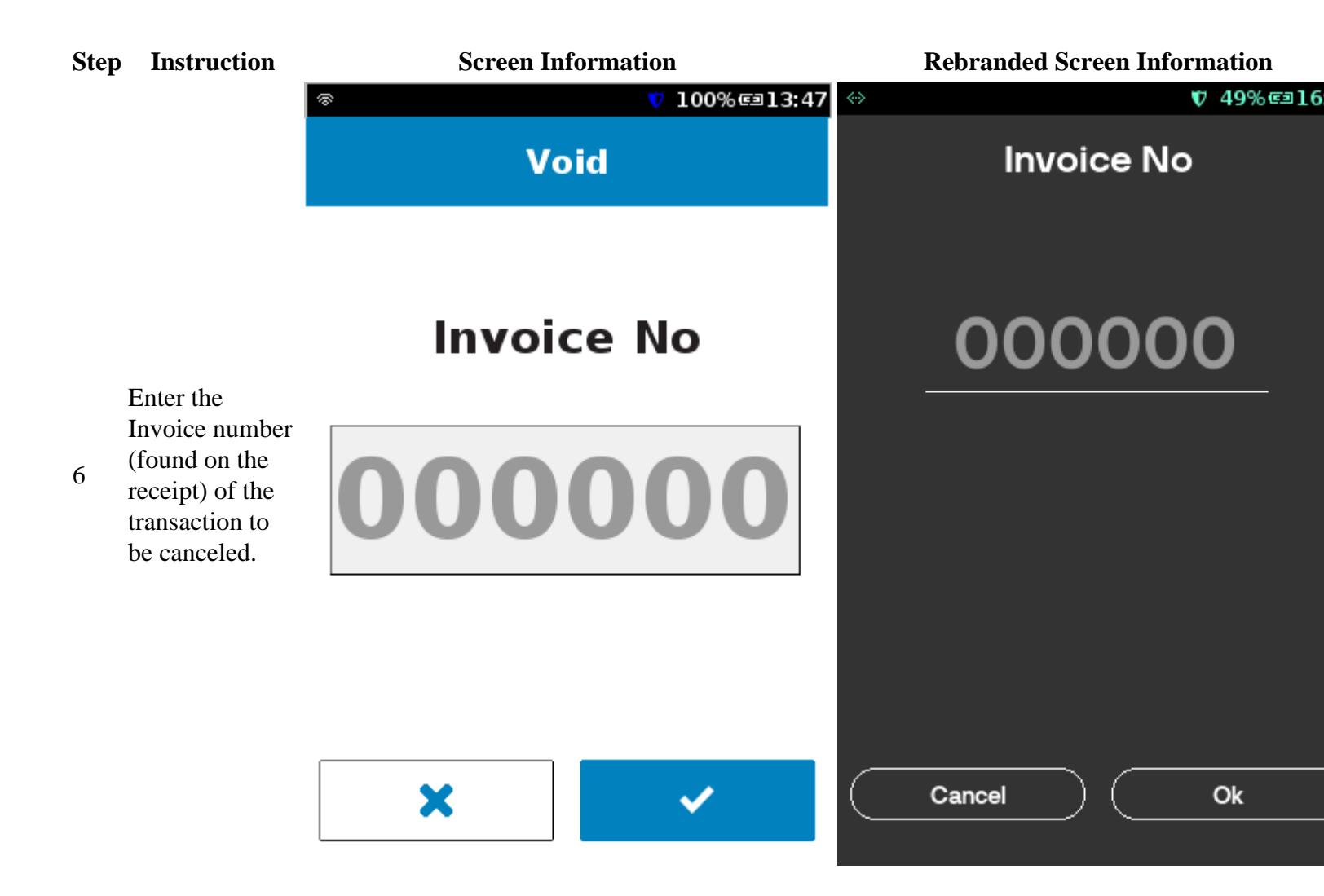

| Step | Instruction                                                                                                    | Screen Information |                       | <b>Rebranded Screen Information</b> |          |
|------|----------------------------------------------------------------------------------------------------|--------------------|-----------------------|-------------------------------------|----------|
|      |                                                                                                    | ক                  | V 100% @13:47         | $\Leftrightarrow$                   | ♥ 50% 16 |
|      |                                                                                                    | V                  | oid                   | Void                                |          |
|      |                                                                                                    | Transaction        | Salo                  | Transaction                         | Sal      |
|      | Terminal<br>displays<br>information of<br>parent<br>transactions.<br>Verify the<br>information<br>displayed and<br>press<br>key<br>to proceed or<br>to<br>cancel. | PAN                | Sale                  | PAN                                 | 020      |
|      |                                                                                                    | Amount             | 0891                  | Total Amount                        | €20.0    |
|      |                                                                                                    | Amount             | £2.00                 | Invoice No                          |          |
|      |                                                                                                    | Invoice No         | 33                    |                                     |          |
| 7    |                                                                                                    |                    |                       |                                     |          |
|      |                                                                                                    | ×                  | <ul> <li>✓</li> </ul> | No                                  | Yes      |

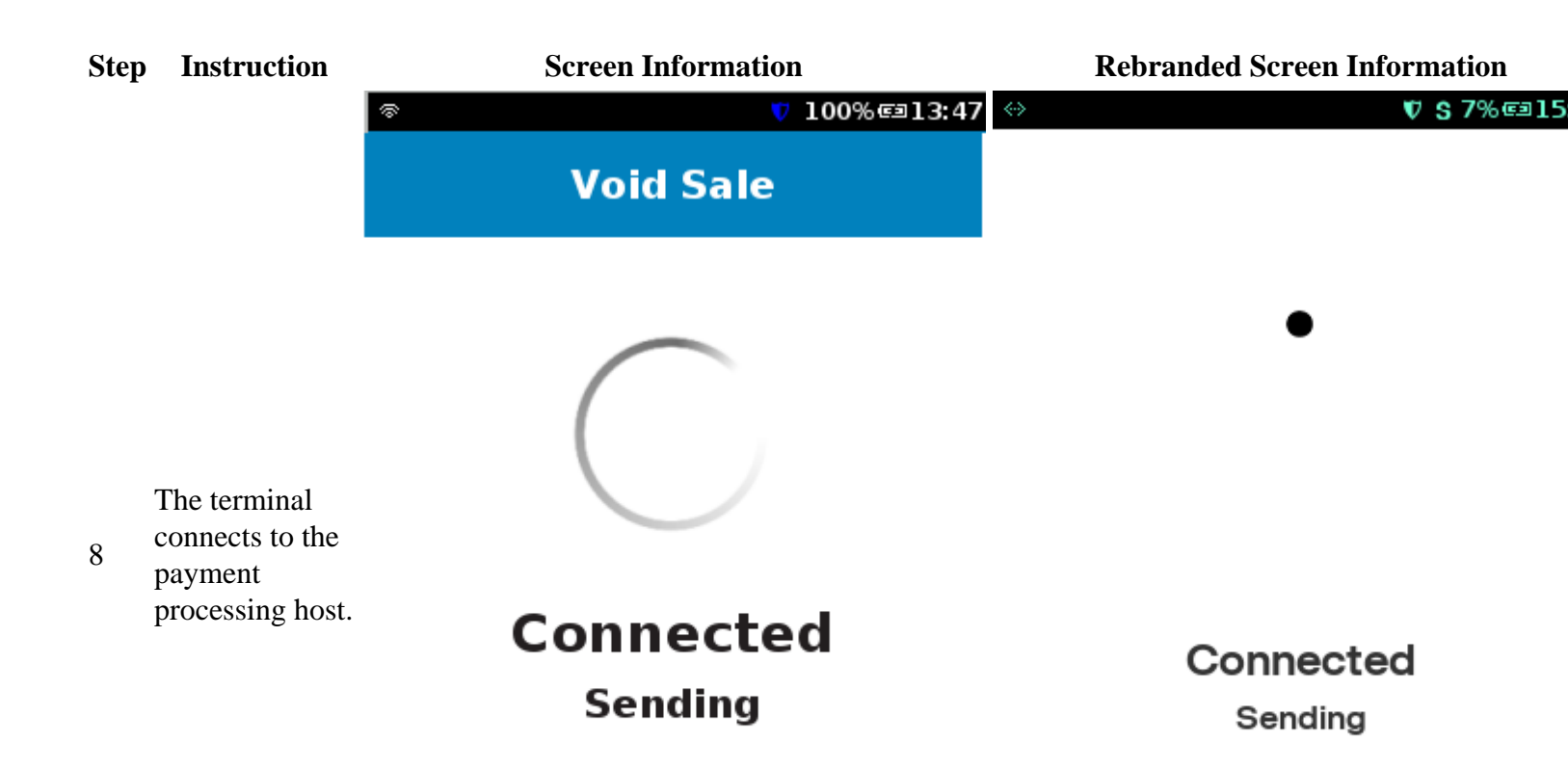

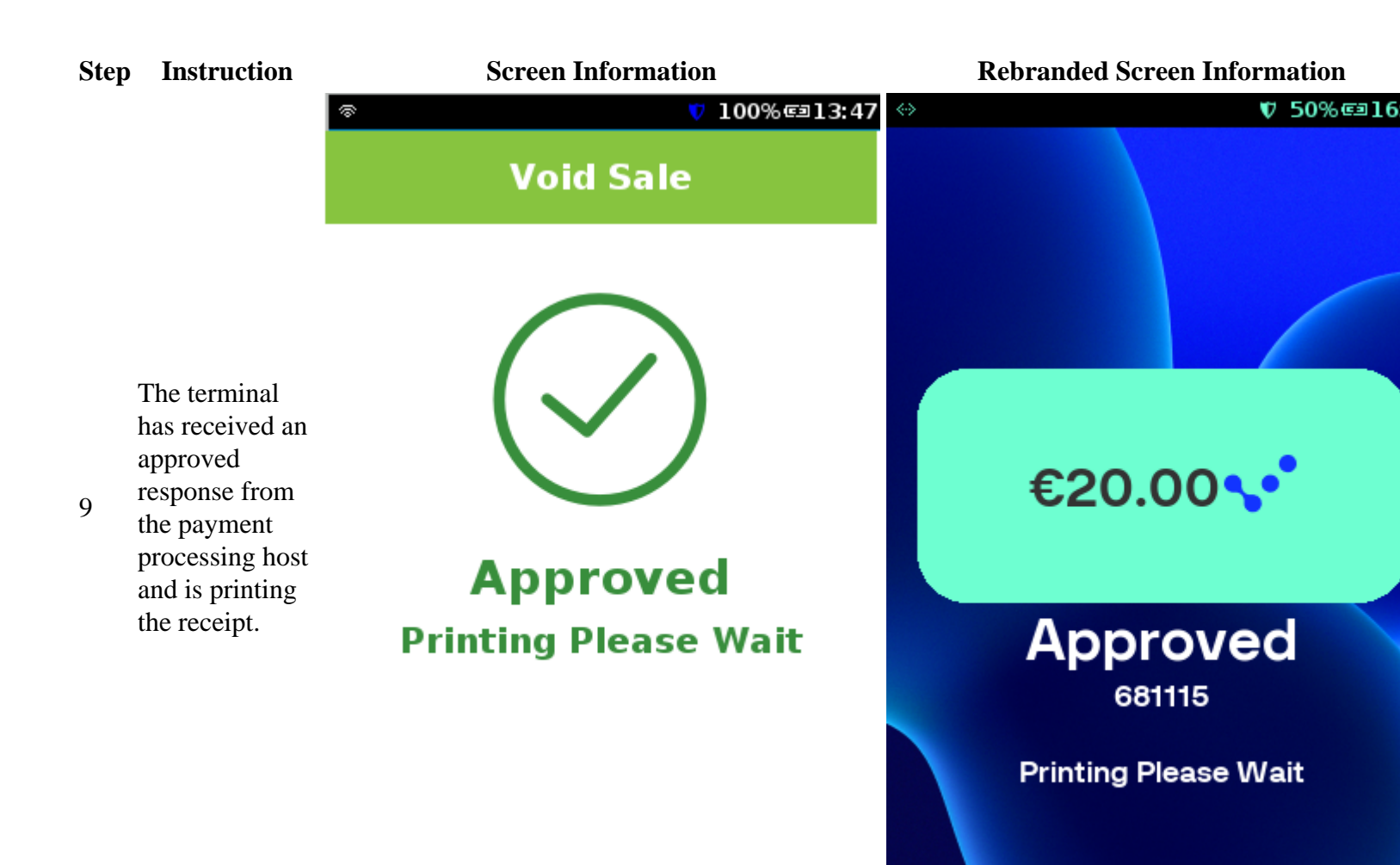

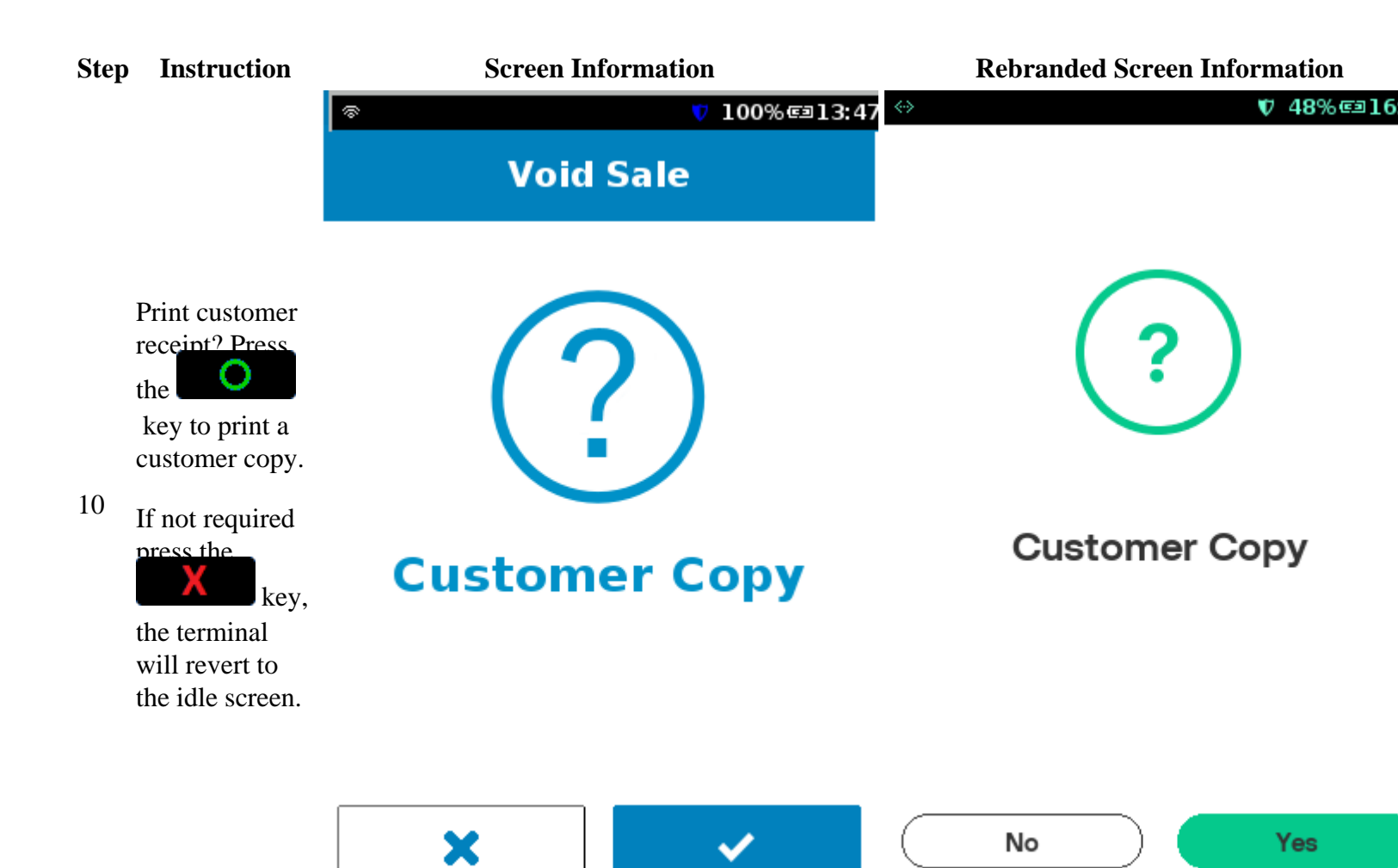